## 公共机房多媒体教室操作流程

步骤一:打开显示器面板,按下如图所示盖板位置。

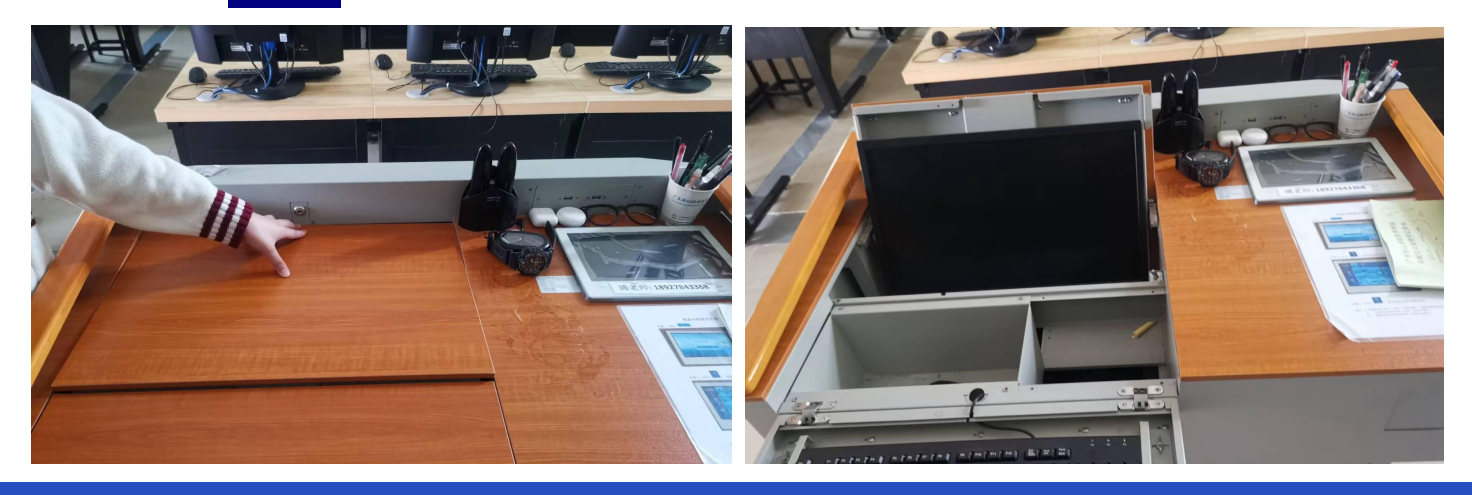

步骤二:找到桌子上的面板并点击(免密码登录),中控设备开机,电脑和 大屏一体机、电视机同步开机。

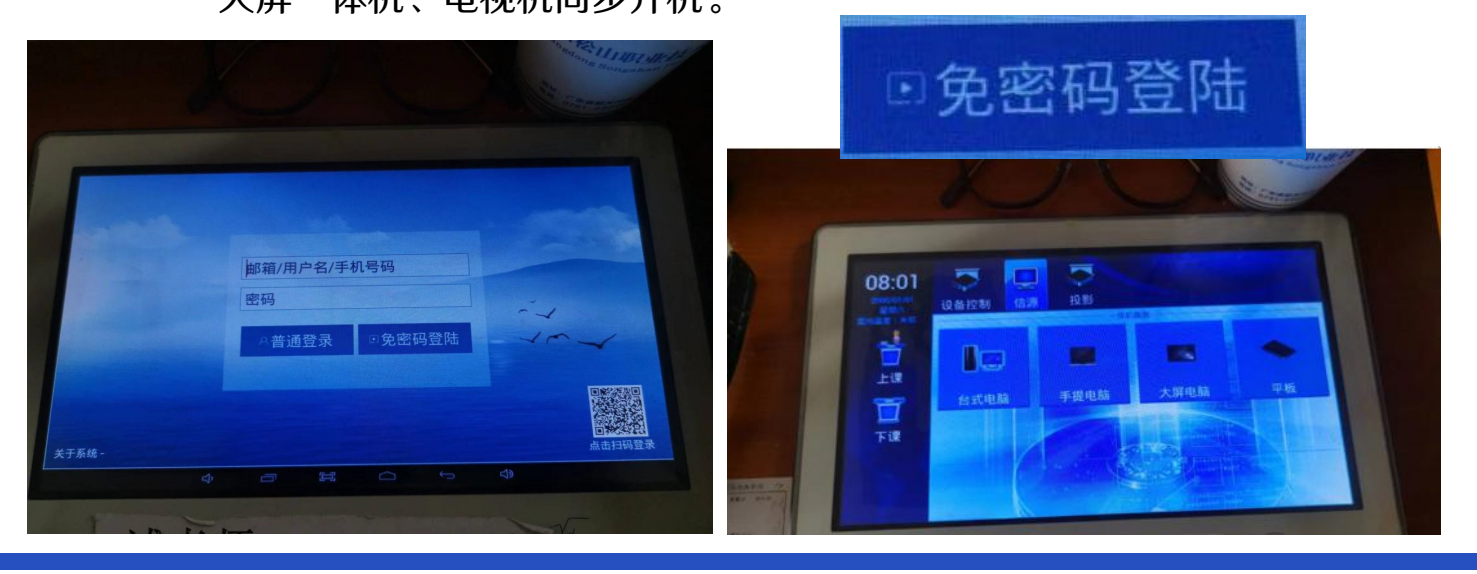

待机界面:

1.<mark>开机方式</mark>:触控"<mark>免密码登录</mark>"键,中控设备开机,电脑和大屏一体机、电视机同步开 机。

2.<mark>关机方式</mark>:触控"**下课**"键,中控倒计时 60 秒<mark>关机</mark>。电脑、大屏一体机、电视机会同 步"保护关机"。

电脑投屏如果出现不同步,请点击面板(信源)"台式电脑" 选项:

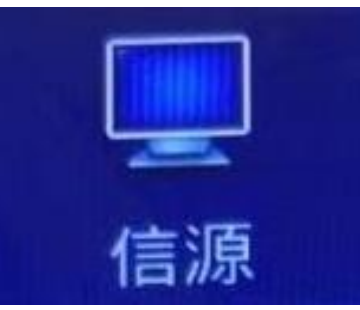

接着点击(台式电脑):